You can generate your Confirmation of study status easily from SIS:

1. Log-in to SIS and find a tile "Personal data and settings" (bottom of the homepage)

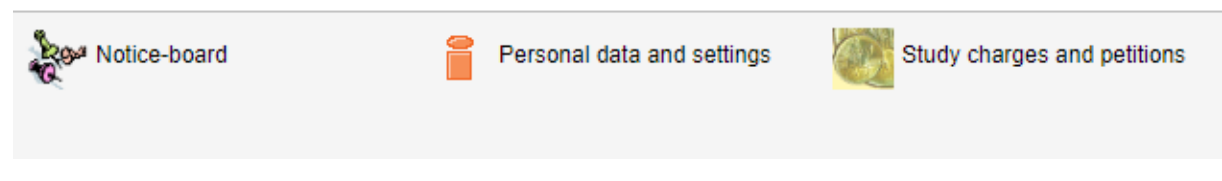

2. Find a tile "Print Confirmation" in the top row of particular actions:

| 57:22 👌 🖌 ★ | Information | To be displayed | User options | Print confirmation | Profile |
|-------------|-------------|-----------------|--------------|--------------------|---------|
| Data change |             |                 |              |                    |         |

3. You'll get this interface:

| _                  |                                                                       |  |  |  |
|--------------------|-----------------------------------------------------------------------|--|--|--|
| Print confirmation |                                                                       |  |  |  |
| (                  | Onfirmation of study in the academic year. 2023/2024 ▼                |  |  |  |
| (                  | O Confirmation of study at address:                                   |  |  |  |
| (                  | Confirmation of study progress                                        |  |  |  |
| (                  | <ul> <li>Pegular PDF</li> <li>PDF with a digital signature</li> </ul> |  |  |  |
|                    | Show                                                                  |  |  |  |

- a) Option 1: regular PDF
  - You print the confirmation, and bring it to our office for us to stamp & sign
- b) <u>Option 2:</u> PDF with digital signature
  - If used digitally, it has the same level of significance as an original signed and stamped by us
  - If you want to use this confirmation as a hard copy, you have to authenticate the electronic stamp first
    - Done at any CzechPoint for a fee of (30 CZK)
    - More info here: <u>https://www.ceskaposta.cz/en/sluzby/egovernment/czechpoint/autorizovan</u> <u>a-konverze-dokumentu</u>
    - An authenticated document has the same significance as a document stamped & signed by us

Please contact us directly if you need any other kind of confirmation (visa purposes etc.).